## Consulta del estado de mis expedientes del Registro Civil

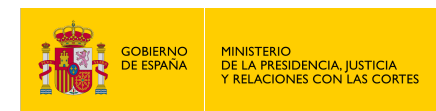

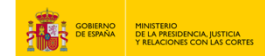

## CONSULTA DEL ESTADO DE MIS EXPEDIENTES DEL REGISTRO CIVIL

- 1. Haz clic en "https://sede.mjusticia.gob.es/es/tramites/otros-tramites-de-registro-civil".
- 2. Haz click en "Tramitación On-line con identificación mediante CL@VE".

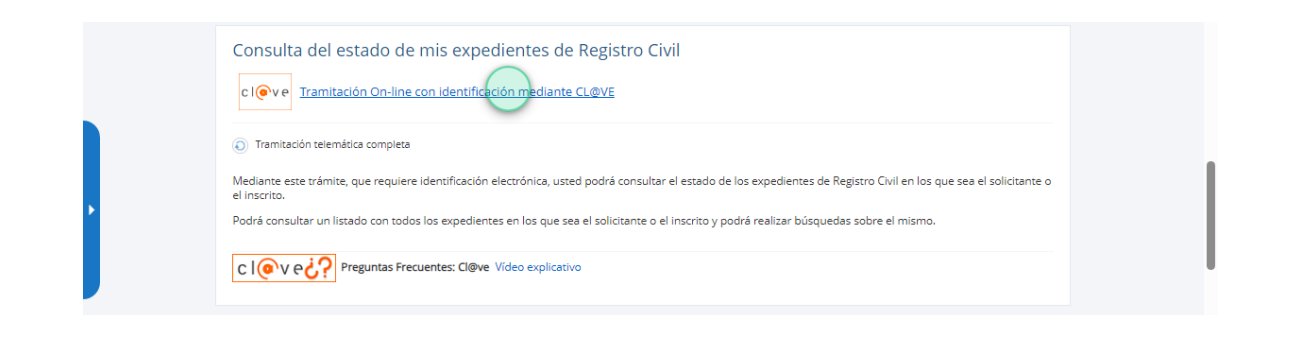

3. Elige un método de identificación Cl@ve.

|  |                                                                                                    |                                                                                                    |                                                                     | Idioma Español 💙 20uñ es Cl@ve? 🛙 |
|--|----------------------------------------------------------------------------------------------------|----------------------------------------------------------------------------------------------------|---------------------------------------------------------------------|-----------------------------------|
|  |                                                                                                    |                                                                                                    |                                                                     |                                   |
|  | CLEVENCE<br>CLEVENCE<br>MOVIL<br>CLEVENCE<br>CLEVENCE<br>CLEVENCE<br>CLEVENCE<br>CLEVENCE<br>CLEVENCE | DNE / Certificado electrónico<br>Cuelquer certificado electrónico<br>Acceso DNe / Certificado electrónico | Cleve PIN<br>Cleve PIN<br>Cleve PIN<br>Cleve PIN<br>Cleve Cleve PIN |                                   |
|  | Cive permente<br>Cive permente<br>Rura y contrante Para vanto es necesaro<br>registrares d            |                                                                                                    |                                                                     |                                   |

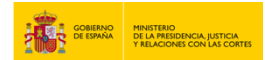

4. Pulsa la casilla "Ambos". Selecciona la "Fecha Creación Inicio" y la "Fecha Creación Fin".

| Fecha Creación Inicio (opcional) | Ċ. | Fecha Creación Fin (opcional) |  |
|----------------------------------|----|-------------------------------|--|
| Ejemplo de fecha: 27/02/2003     |    | Ejemplo de fecha: 27/02/2003  |  |
| Idioma                           |    | N° Expediente (opcional)      |  |
| No seleccionado                  | (· |                               |  |
|                                  |    |                               |  |
|                                  |    |                               |  |

5. Selecciona el "Idioma" e introduce el "No Expediente (opcional)". Pulsa en "Buscar".

| Pecha Creación Inicio (opcional) | Ċ, | Pecha Creación Fin (opcional) |  |
|----------------------------------|----|-------------------------------|--|
| Ejemplo de fecha: 27/02/2003     |    | Ejemplo de fecha: 27/02/2003  |  |
| Idioma                           |    | N° Expediente (opcional)      |  |
| Castellano                       | *  |                               |  |
| Debe rellenar el campo           |    |                               |  |
|                                  |    |                               |  |

6. Aparecerá la frase "Operación realizada correctamente".

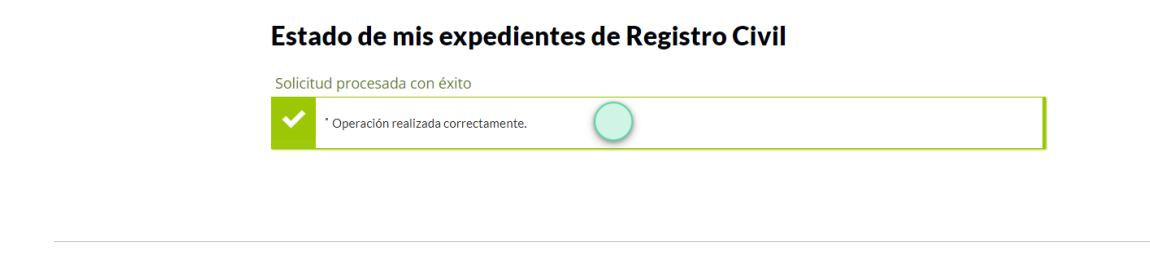

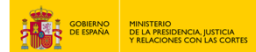

## 7. Visualiza el listado de tus expedientes.

| expedientes encontrados para las opciones de búsqueda establecidas |                                        |             |                      |             |             |    |
|--------------------------------------------------------------------|----------------------------------------|-------------|----------------------|-------------|-------------|----|
| N° Expediente ↑↓                                                   | Procedimiento                          | L Estado ↑L | Fecha<br>Creación ↑↓ | Solicitante | †↓ Inscrito | ţ↑ |
|                                                                    | Certificado de nacimiento<br>(general) | Cerrada     | 06-05-2024           |             |             |    |
|                                                                    | Certificado de matrimonio<br>(general) | Cerrada     | 06-05-2024           |             |             |    |
|                                                                    | Certificado de matrimonio<br>(general) | Cerrada     | 29-05-2024           |             |             |    |
|                                                                    | Certificado de nacimiento<br>(general) | Cerrada     | 30-05-2024           |             |             |    |

## 8. Para cualquier duda que no le haya quedado resuelta, vaya aquí:

https://sede.mjusticia.gob.es/es/informacion-ayuda/faq-registro-civil